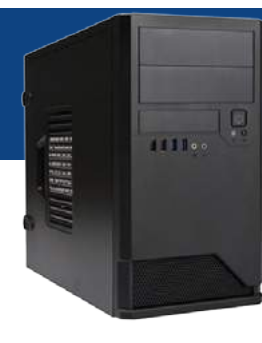

# **自作セット パーツの犬モデル** 105 詳細マニュアル

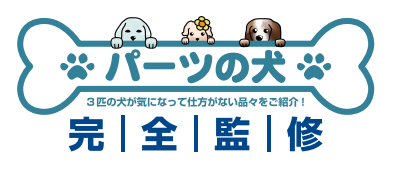

この詳細マニュアルでは、パーツの犬モデル 105 で使用するマザーボード上の コネクタや、組み立て時におけるモデル特有の注意点を解説します。 パソコンの基本的な製作方法は、「自作パソコン 組立マニュアル」をご覧ください。 http://www.dospara.co.jp/5info/img/lp\_jisaku/jisaku\_manual\_150326.pdf

# マザーボード (H110M ECO)の各コネクタ

※マザーボード付属の SATA ケーブルは 2 本です。標準構成の HDD・光学ドライブで使用しますので、SSD などを増設する際は SATA ケーブルも別途ご用意ください。

※マザーボードのケースへの取り付けはインチネジを使用します。

※メモリが 1 枚の場合、CPU に近いスロット (DDR4\_A1) に取り付けてください。

※本マザーボードは正常起動時に BEEP が鳴りません。

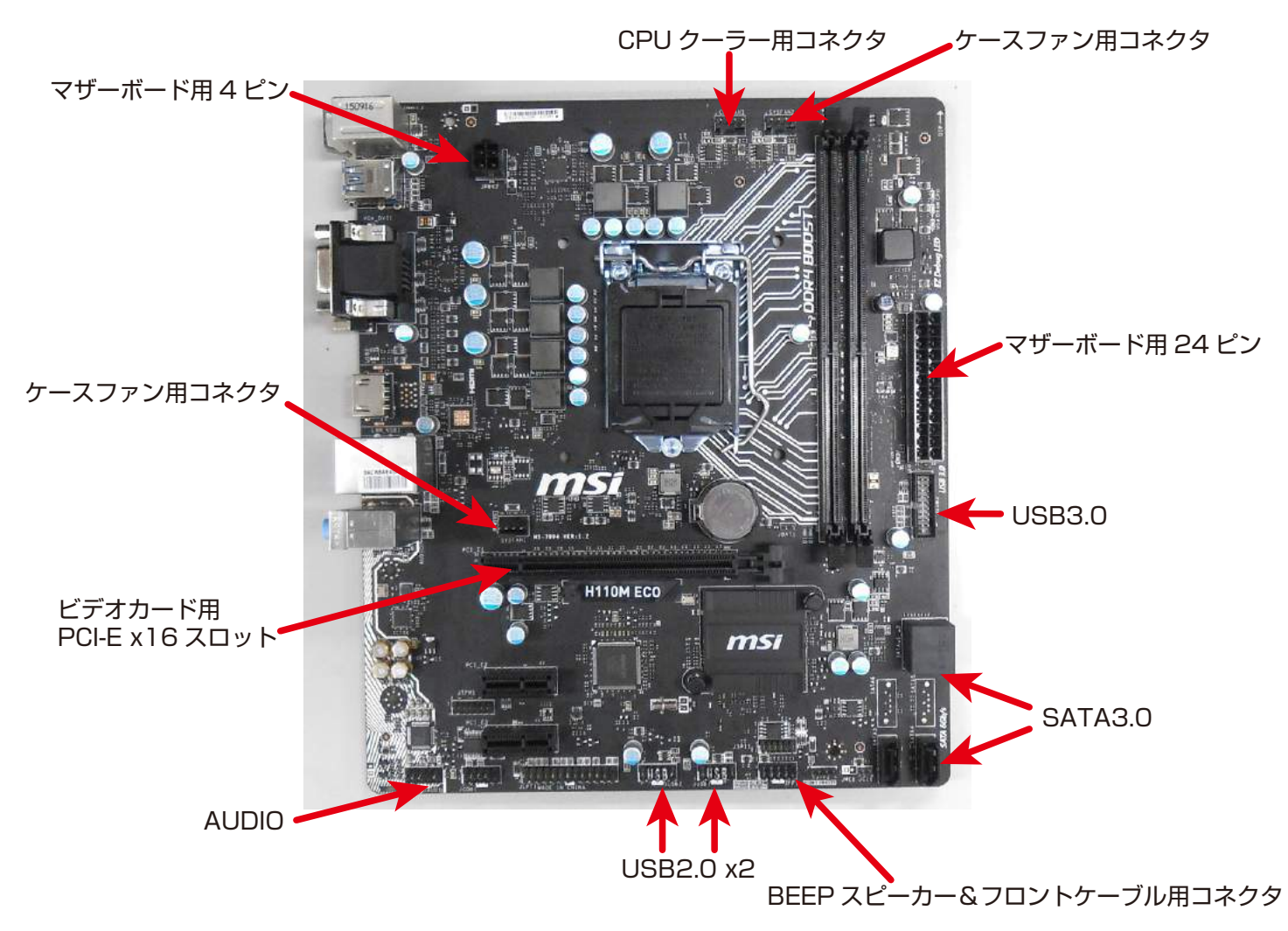

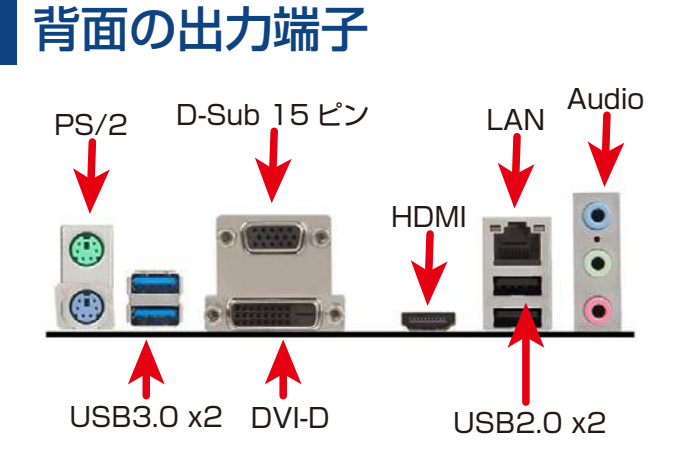

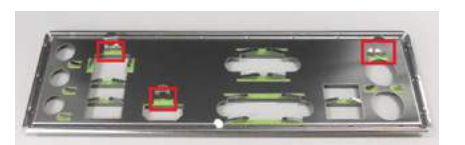

付属の背面用パネルには爪が 3 カ所あります。 パネルをケースに取り付ける前に、内側へ折り曲げておきましょう。

# **自作セット パーツの犬モデル** 105 詳細マニュアル

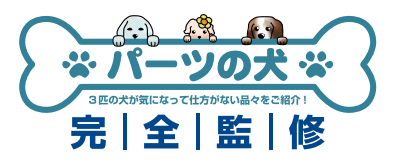

### 組み立て時の注意点

### 1. 光学ドライブの取り付け

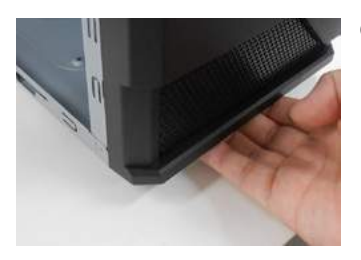

 ケース前面パネルに手を 入れ、引き出す準備をしま す。

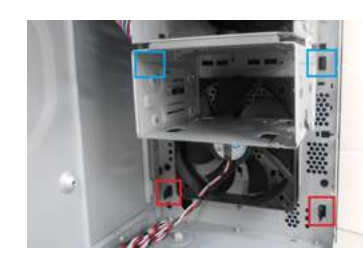

② パネルを引きながら、赤枠の ロックを外側に、赤枠が外れ たら青色のロックを内側に押 し、下の方から少しずつパネ ルを外します。

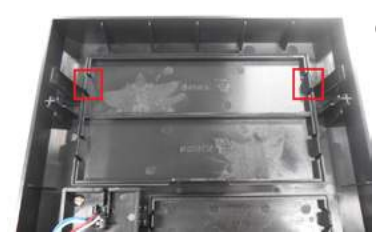

③ パネルを外したら、触りやすい側の爪を内側に曲げながら、5インチベイのカバーを外側に押し出します。カバーが外れたらパネルを戻します。爪を強く押すと折れる事がありますのでご注意ください。

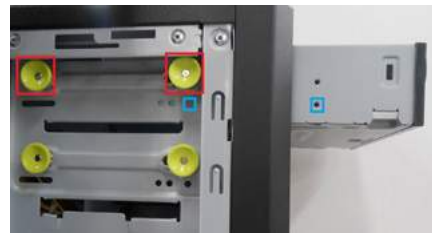

 ④ 赤枠のロックを少し引き、 光学ドライブ前面から挿入 します。
ドライブのネジ穴がロック の真下(青枠)に来たら、
ロックを押して ドライブ を固定します。

2. HDDの取り付け

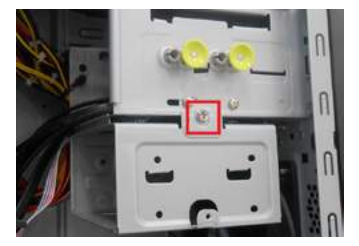

 赤枠のネジを外し、ベイ を取り出して HDD を取 付けます。先にケーブル をまとめるため、まだ戻 さないでください。

#### 3. SATAケーブルの接続場所

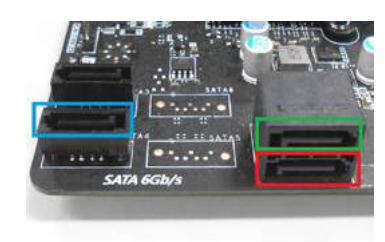

 ⑥ 起動用の HDD/SSD は SATA1 (赤枠)、光学ドラ イブは SATA4 (青枠) に 接続します。別途 HDD/SSD を追加した場 合は、SATA2 (緑枠) に 接続します。

# 4. フロントパネル&BEEPスピーカーの配線

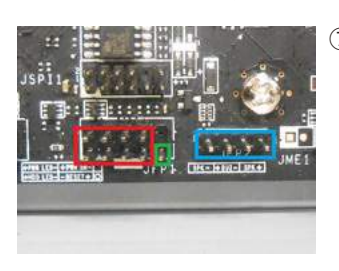

 ⑦ 赤枠部分にフロントパネ ル用ケーブルを、青枠部分 に BEEP スピーカーを配 線します。緑枠のピンは 使用しません。

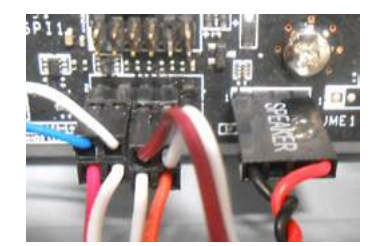

⑧ 各種ケーブルを写真の様に 配線してください。

5.ケーブルマネジメントについて

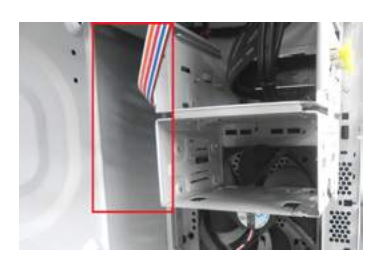

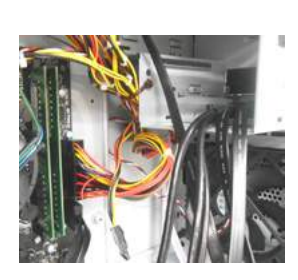

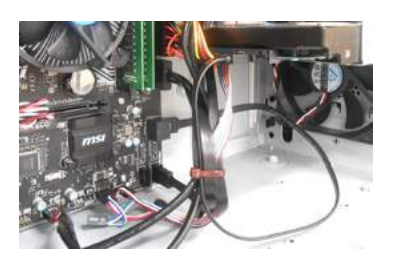

- ⑨ 本ケースは、3.5 インチベイの裏側や光学ドライブの下部にスペースがあります。電源ケーブルを赤枠に隠す様にまとめ、ケーブルタイで縛ると良いでしょう。
- ⑩ 電源ケーブルを縛る時は、HDD や光学ドライブ用の SATA 電源ケーブルを一緒に束ねない様に残しておきます。
- ① 前面パネル用や、USB・AUDIO・SATA ケーブルは、HDD 取付け後にその周囲で縛ります。写真は HDD の背後ですが、状況に 応じて前面でも構いません。なお、SATA ケーブルは負荷に弱いので、強く曲げないでください。

# <mark>自作セット パーツの犬モデル</mark> 105 詳細マニュアル

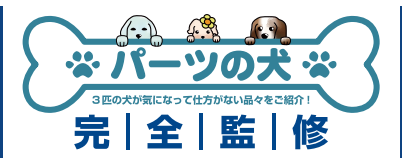

# UEFI の基本設定

UEFI 画面に入るには、PC の電源を入れた直後から DEL を何度か押し続けてください。 この設定は、Windows 8.1/10 64bit 版向けですので、Windows 7 や、8.1/10 32bit 板の場合、CSM・FastBoot・SecureBoot 設定は不要です。

### 1. 時刻設定

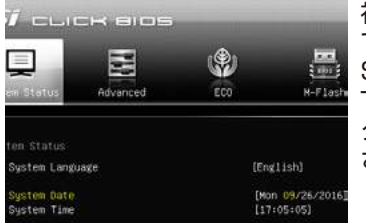

初期設定時は時刻が日本時間 ではありません。「System Status」タブ内の「System Time」にある時間をクリッ ク&数値入力で変更してくだ さい。

### 3. Secure Boot 設定

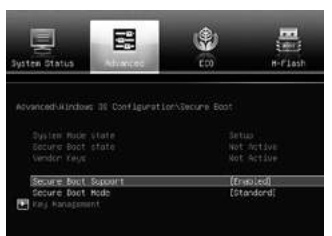

2. の CSM 設定を[Enable] にすると、下部に[Secure Boot]項目が出現します。先 に進み、[Secure Boot Support]を[Enable]にし ます。[Secure Boot Mode] は「Standard]です。

### 5. 設定保存と再起動

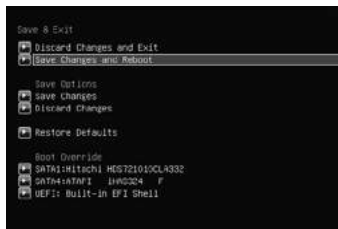

その他設定はデフォルトで構 いません。最後に「Save & Exit」タブの「Save Changes and Reboot」を 選択し「Yes」をクリックす ると、設定を保存して再起動 します。

### 2. CSM・Fast Boot 設定

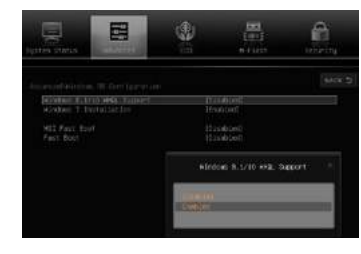

「Advanced」タブの「Windows OS Configuration」内の「Windows 8.1/10 WHQL Support」をEnable にします。するとFast Boot が自 動的に「Enable」になります。「MSI Fast Boot」を「Enable」にすると、 高速すぎて起動時に DEL を押して 再度 UEFI に入るのが困難になりま すのでご注意ください。

### 4. Boot 順番設定

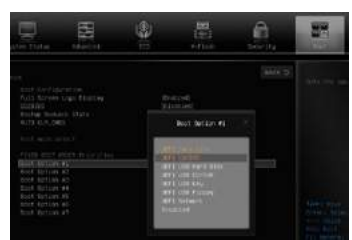

「Boot」タブの「FIXED BOOT ORDER Priorities」の「Boot Option #1」を「UEFICD/DVD」 にして、予め OS 用ディスクを ドライブにセットしておくと、 再起動時に OS 用ディスクをす ぐに読み込みます。

### 6. Windows 7 インストール時の注意点

|                                                                                                    | -                   | 8                                 | £ |
|----------------------------------------------------------------------------------------------------|---------------------|-----------------------------------|---|
| estamentaria contaportation<br>seal confluence are<br>real province<br>1 interaces 1 reason<br>seal controllow<br>block measure | Grotind<br>Scienced |                                   |   |
| ungary Ull Report                                                                                                    |                     | 0011 Nand-off<br>Miller<br>Miller |   |

Intel 100 シリーズマザーボードの USB は x H C I のため、Windows 7 のインストール時に USB の操作 ができなくなります。 PS/2 接続のキーボード or マウス を使用するか、UEF 内の [Advanced] タブ→[USB Configuration] にある [XHCI Hand-off] を [Enable] に 設定して下さい。

「Enable」時は USB の速度が低下する事がありますので、OS や USB3.0 のドライバインストール後は「Disable」に戻すことを お勧めします。

### ●モデル 105 組立例 完成画像です。 完成後の OS やドライバインストール方法は、「自作パソコン 組立マニュアル」をご覧ください。

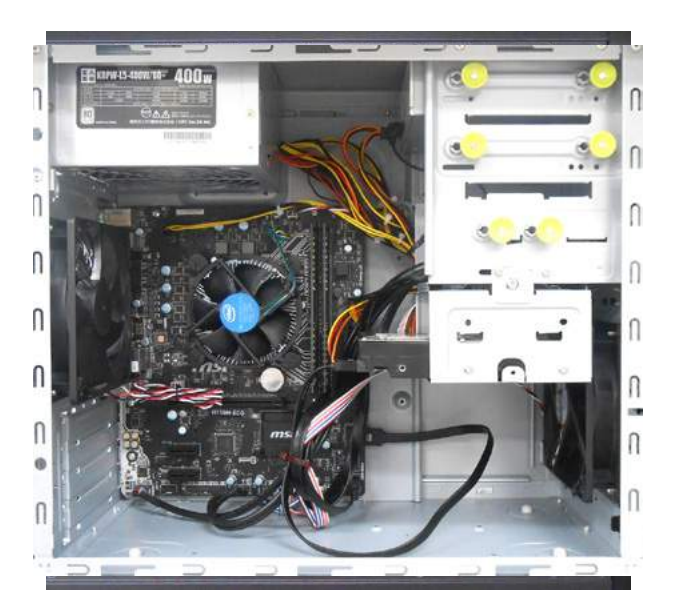

■お困りの際はこちらまで

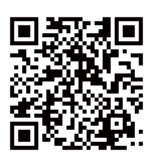

パソコンの故障修理・診断・増設はおまかせ 困ったときのドスパラサポート http://pc119.dospara.co.jp/

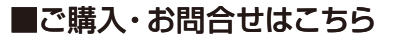

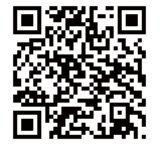

ドスパラ通販サイト http://www.dospara.co.jp/